## How to Read or Reply a Forum Post?

To view a discussion thread:

- 1. Open the forum.
- 2. Click on the title of a discussion thread to open it.

## Discussion Forum

 Discussion Forum

 Add a new discussion topic

 Discussion
 Started by
 Replies
 Last post

 Help!!
 20140117 OC Demo Student
 2
 20140117 OC Demo Student Thu, 14 Nov 2013, 11:33 AM

 hello
 20140117 OC Demo Student
 1
 20140117 OC Demo Student Thu, 26 Sep 2013, 4:54 PM

3. Replies are displayed in nested form. You can choose other displaying methods

from the drop-down list at the top of the thread.

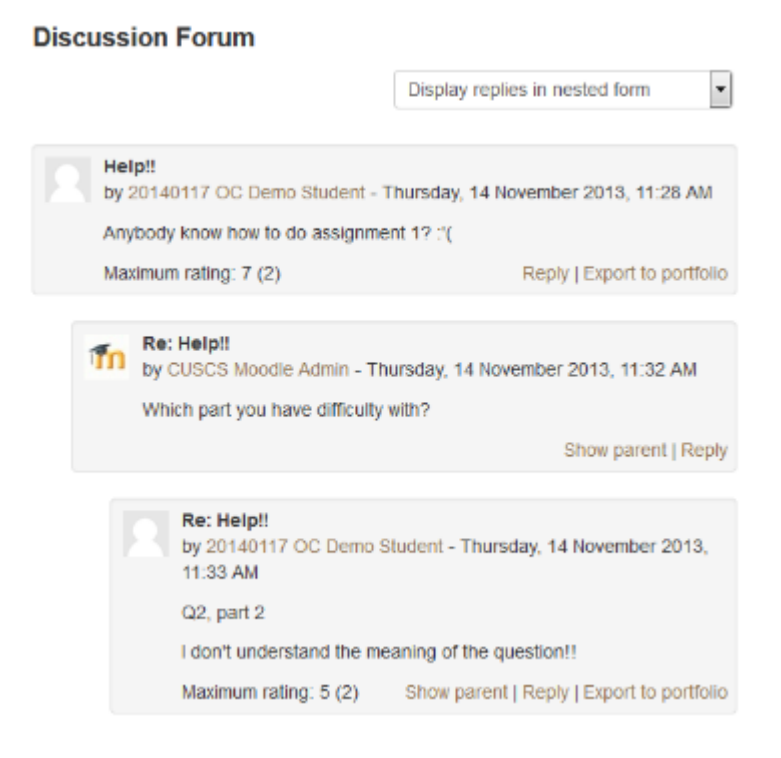

You can reply a forum post with text as well as files.

- 1. Under the forum post that you would like to reply, click the "Reply" link.
- 2. Fill in the message body.
- Optionally add attachment by using the File Picker to select one or more files into the File Manager.
- 4. Click the "Post to forum" button.